# Process for Renewal of SLCP Verifier approval on Sumerra Training and Education Platform (STEP)

WARNING! Failure to follow this process may require you to re-do the process to ensure your renewal is properly logged.

### Viewing Your Approvals

In order to view your current approvals, please follow these steps.

- 1. Log in to your STEP account (when you became a Verifier an account was created for you. Your user name is your email. You can use the forgot password link if you don't know it)
- 2. Click the menu button (three lines) in upper left of your main page

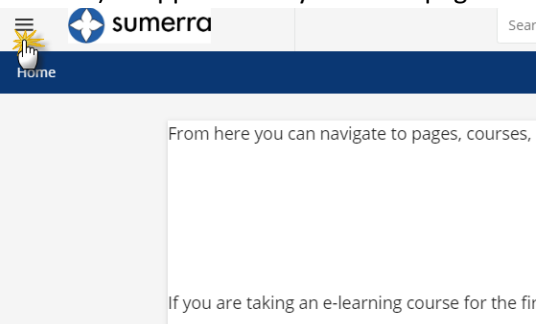

3. Click the My Activities

| 👔 Ligða 🙂                                                                                                    |                                                        | See of marrier, somer, and more,                                                                                                    | A.                                          |                            |
|----------------------------------------------------------------------------------------------------|--------------------------------------------------------|----------------------------------------------------------------------------------------------------|---------------------------------------------|----------------------------|
| Ischad Andrew and Andrew and Andrew and Andrew and Andrew and Andrew and Andrew and Andrew and Andrew and Andrew | My Activities                                          |                                                                                                    |                                             |                            |
| Sumerra Internal Dashboard                                                                                       | b2 Series                                              | Certifications & Retraining                                                                                                    |                                             |                            |
| My Courses and Learning Plans                                                                                    | O Accessive                                            | Anna acteur autocoart dan cheantar                                                                                                    |                                             |                            |
| Course catalog                                                                                                   | Courses                                                |                                                                                                    | and the second                              |                            |
| My Activities                                                                                                    | <ul> <li>Lawring Bars</li> <li>Lowren Damer</li> </ul> | Approval EIII The control of program action the performance of an international terms of the performance of the performance of | art<br>pre per tre 1/2/2019                 | Easy 12 ments and name     |
| Sumerra Aucktor Training Programs                                                                                | C fadger                                               | Automating The Date was needed and the second cards                                                                                                    | ener en en en en en en en en en en en en en | Designation and the states |
| Sustainable Apparel Coalition                                                                                    | P Sector<br>Q Freeman                                  | Hill Auditor approved two Hill public, the performance and the pair when the auditor to all compares the source again.                                                                                                    | ANC 201 112-2019                            | 1-5-2120 Billion Asian     |
| Näke                                                                                                    | Centador                                               | (Terrari 2                                                                                                    |                                             |                            |
| Artigua                                                                                                    |                                                        |                                                                                                    |                                             |                            |
| Under Armour                                                                                                    |                                                        |                                                                                                    |                                             |                            |
| Offline Payment Page                                                                                             |                                                        |                                                                                                    |                                             |                            |
| Sumerva Helpdesk                                                                                                 |                                                        |                                                                                                    |                                             |                            |
| Sustainable Manufacturing Assessm                                                                                |                                                        |                                                                                                    |                                             |                            |

4. Click Certifications, and you will be able to view all of your approvals

My Activities

| ${\bf \mathbb{F}}$ | Statistics        | Certifica                    | tions             | & Retraining                                                                                                    |           |                       |                       |
|--------------------|-------------------|------------------------------|-------------------|----------------------------------------------------------------------------------------------------|-----------|-----------------------|-----------------------|
| 0                  | Additional Info   | Also show e                  | xpired cert       | ifications                                                                                                    |           | Search                | ×Q                    |
| .8.                | Courses           |                              |                   |                                                                                                    |           |                       |                       |
| Ř                  | Classrooms        | TITLE                        | CODE              | DESCRIPTION                                                                                                    | ISSUED ON | EXPIRATION            | TO RENEW IN           |
| ۰                  | Learning Plans    |                              |                   | This cartifies that the auditor has completed the required training to be an                                                   |           | Every 13 months       |                       |
| Ê                  | External Training | Approved ESEP<br>Auditor     | ESEP-<br>Approval | approved ESEP program auditor. This certification will last 1 year. After one year, the auditor must renew.                    | 1/2/2019  | Next exp:<br>2/2/2020 | 304 days              |
| *                  | Badges            |                              |                   | This certifies that the auditor has completed the required training to be an                                                   |           | Every 13 months       |                       |
| ø                  | Social            | Approved Nike<br>HSE Auditor |                   | Approved Nike HSE auditor. This certification will last 1 year. After one year, the<br>auditor must complete the course again. | 1/2/2019  | Next exp:<br>2/2/2020 | 304 days<br>RENEW NOW |
| 9                  | Webinars          |                              |                   |                                                                                                    |           |                       |                       |
|                    | Certification     | Total: 2                     |                   |                                                                                                    |           |                       |                       |

#### Basic Procedures for Renewal

The process of approval (called Certifications on the STEP site) is the same for all approvals in the Sumerra systems. All approved providers should receive a notification email three months and 1 month prior to expiration. One way to renew is to click the link provided in the email (NOTE: You must be logged into STEP first).

| Expiring Status/Approval/Certification: SLCP Verifier                                                                                       |         |             |                       |        |
|----------------------------------------------------------------------------------------------------|---------|-------------|-----------------------|--------|
| Sumerra <step@sumerra.com></step@sumerra.com>                                                                                               | ← Reply | 🏀 Reply All | $\rightarrow$ Forward |        |
| C USILP Notrication Log                                                                                                    |         |             | Wed 4/22/2020 1       | :00 AM |
| Please note that your approval/status/certification for SLCP Verifier issued on 6/16/2019 7:00:00 am will expire on 7/16/2020 7:00:00 am.   |         |             |                       |        |
| If you wish to retain your status, you will need to renew your status prior to this date.                                                   |         |             |                       |        |
| Please click here to get started: <u>Vial to STEP Renewal Page</u>                                                                          |         |             |                       |        |
| You must follow the process outlined in the document found here (not following the procedures may result in loss of status: Renewal Process |         |             |                       |        |
| Thanks,                                                                                                    |         |             |                       |        |
| Sumerra                                                                                                    |         |             |                       |        |

#### Alternatively, you can click the 'Renew' button found on your approval list

| ×  | Webinars      |                        |               | must complete the course again                                                                                                    |           | 01772020                                  |                                     |  |
|----|---------------|------------------------|---------------|----------------------------------------------------------------------------------------------------|-----------|-------------------------------------------|-------------------------------------|--|
| ۴, | Certification | -                      |               |                                                                                                    |           |                                           |                                     |  |
|    |               |                        |               |                                                                                                    |           |                                           |                                     |  |
|    |               |                        |               |                                                                                                    |           |                                           |                                     |  |
|    |               | 1                      |               |                                                                                                    |           |                                           | 1000                                |  |
|    |               | SLCP Verifier          | SLCP-<br>VE-1 | This approval is to conduct SLCP Verifications as per the protocols and guidance<br>provided by the SLCP. This approval is subject to revocation at the discretion of the<br>SLCP and the VOO. | 6/16/2019 | Every 13 months<br>Next exp:<br>7/16/2020 | 76 days<br><u>RENEW NOW</u><br>رائی |  |
|    |               | THE PARTY OF THE PARTY |               | Advance of All and the Delivery and the Annaly in a standard                                                                                                    |           | Contract of the second                    |                                     |  |

Clicking the email link or Renew Now link will both take you to a list of 'courses' that can be completed to complete your renewal. Click the Play button and complete the enrollment

Renew your certification

| Please subscribe and complete one of the foll<br>Selecting an item you've already used to obtain | s going to expire at 2/2/2020 3:13:50 pm.<br>wing courses or learning plans in order to renew it.<br>n this certification in the past, will result in a complete tracking data reset for that item! |  |
|--------------------------------------------------------------------------------------------------|----------------------------------------------------------------------------------------------------|--|
| (First Renewal)<br>BUY NOW !                                                                     |                                                                                                    |  |
|                                                                                                  |                                                                                                    |  |

## Submitting Your Worksheet

First you should complete any trainings or other activities in the course. Then you can submit your VSM worksheet.

Submitting your worksheet is easy.

1. Click on the assignment object

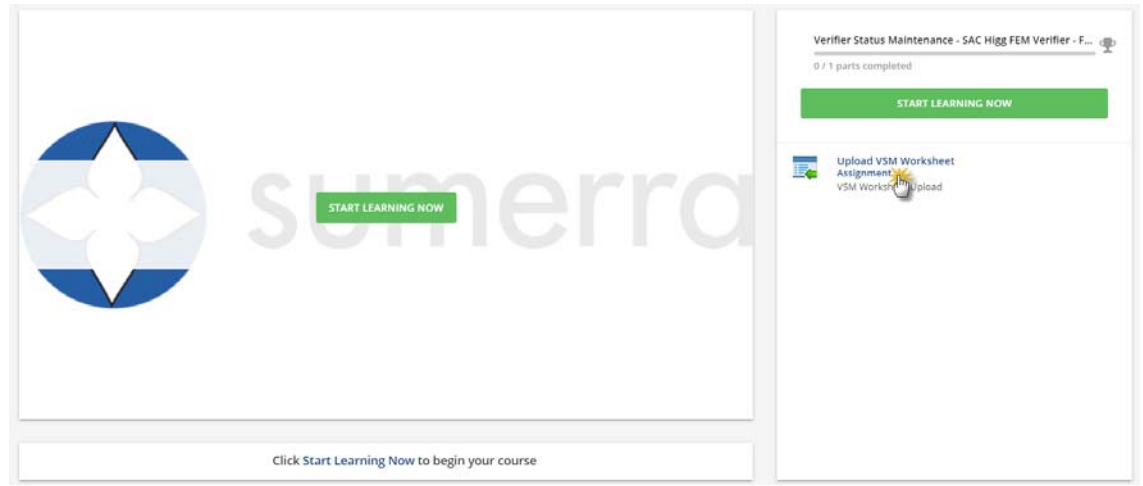

2. Drop your worksheet file / or click to upload

| Instructions<br>Complete the VSM Worksheet and upload for review by Sumer<br>along with the supporting SOP. | rra. A copy of the worksheet (excel) is provided in the File Repository |
|----------------------------------------------------------------------------------------------------|-------------------------------------------------------------------------|
| Drop your file hel or browse                                                                                | Record your screen. Start Recording                                     |
| Alt<br>you can submit a                                                                                     | <b>rematively,</b><br>YouTube/Vimeo video link                          |
| Danta yaya link have                                                                                        | 467                                                                     |

3. Fill in your name and submit

| × |
|---|
|   |
|   |
|   |
|   |
|   |
|   |
|   |
|   |

Our team will review your submittal and we will contact you should there be any questions. Once approved/rejected, you will receive a message regarding your approval.